# **Operating Guide**

# Master Setup Unit AK-MSU1000G

Model No.

Read this document when using the AK-MSU1000G Master Setup Unit in conjunction with the AK-UB300G Series Multi-Purpose Cameras.

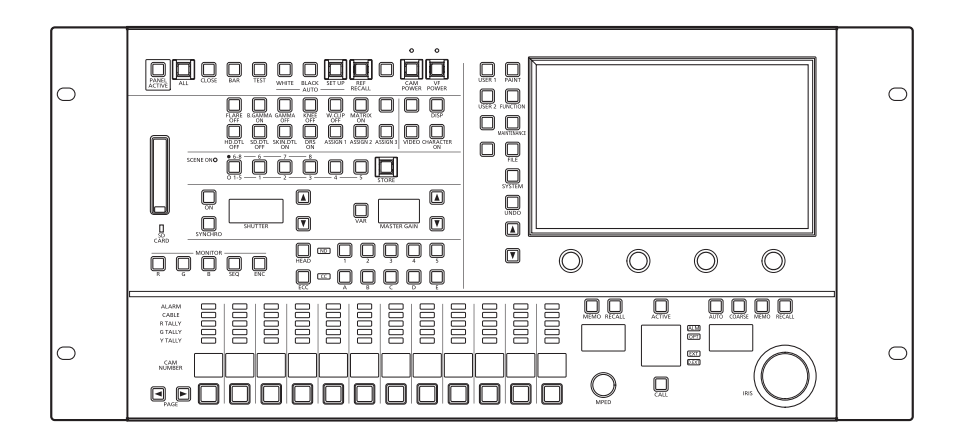

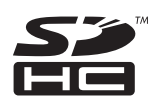

For details of operating Master Setup Unit AK-MSU1000G, please visit the Panasonic website (http://pro-av.panasonic.net/en/manual/index.html), and refer to the Operating Instructions (HTML or PDF).

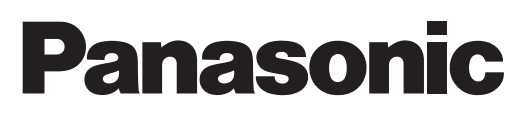

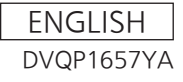

# **Table of Contents**

| Connecting the Unit to AK-UB300G Series Cameras 3 |
|---------------------------------------------------|
| Connection example 3                              |
| Connections 4                                     |
| Compatible Functions List 5                       |
| MSU menu (when AK-UB300G is connected) 9          |
| MSU menu list                                     |
| PAINT                                             |
| 1 PAINT SW                                        |
| 2 SHUTTER SPEED                                   |
| 3 PED17                                           |
| 4 CHROMA                                          |
| 5 RB GAIN18                                       |
| 6 COLOR TEMP19                                    |
| 7 FLARE                                           |
| 8 GAMMA                                           |
| 9 BLACK GAMMA                                     |
| 10 KNEE                                           |
| 11 DTL                                            |
| 12 SKIN DTL                                       |
| 13 MATRIX                                         |
| 14 COLOR CORRE                                    |
| 15 SKIN CORRE                                     |
| 16 DNR                                            |
| 17 HDR PAINT                                      |
| FUNCTION                                          |
| 1 SYSTEM CAM                                      |
| 2 AUTO IRIS                                       |
| 3 D.HAZE CLEAR                                    |
| MAINTENANCE                                       |
| 1 CCU MENU CNT                                    |
| 2 CAMERA MENU                                     |
| 3 MSU SETTING 31                                  |
| SYSTEM                                            |
| 1 CAMERA                                          |
| 2 CCU                                             |
| 3 CONNECT SETTING                                 |
| 4 CAM IP SETTING                                  |
| 5 MSU IP SETTING                                  |

# **Connecting the Unit to AK-UB300G Series Cameras**

#### NOTE NOTE

• The descriptions in this document assume that the system version of the unit is V4.40-00-0.00 or later. Make sure that the system version of the AK-UB300G used in conjunction with the unit is V7.52-000-00.00 or later.

#### **Connection example**

This is a connection example for connecting one AK-UB300G and one unit.

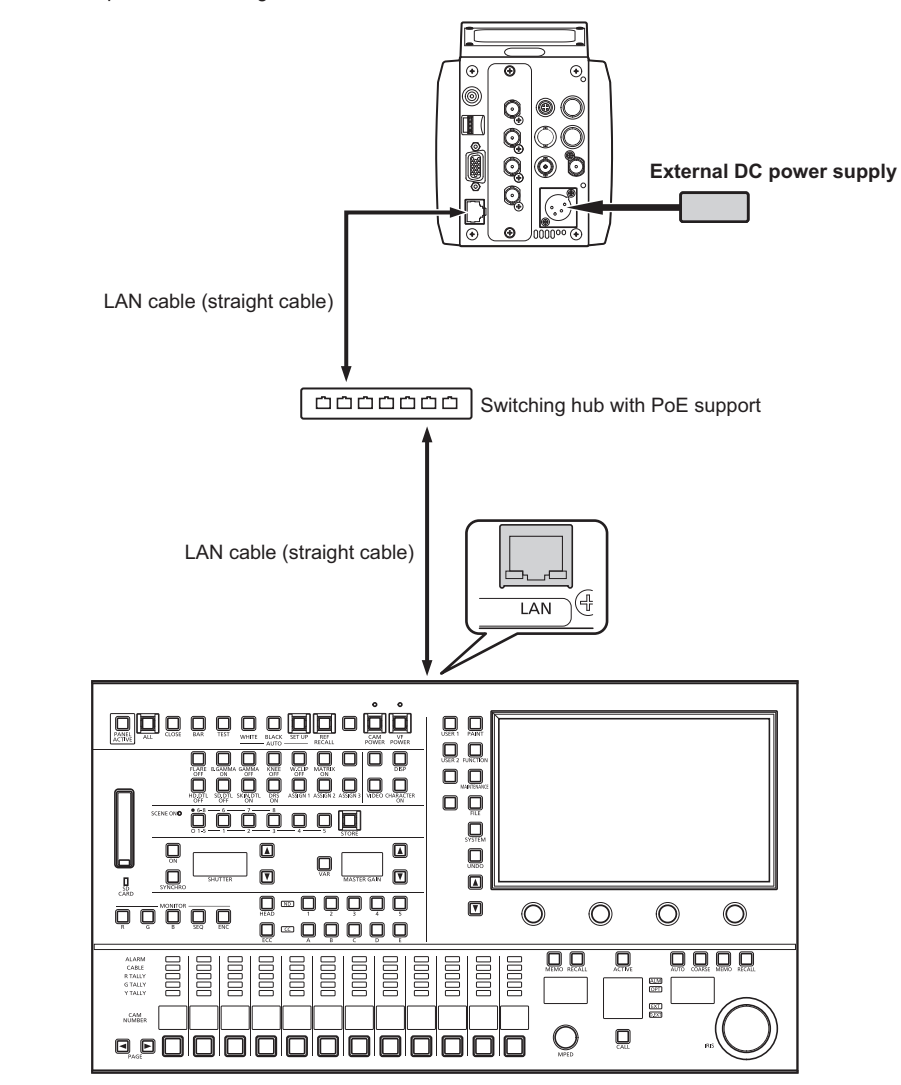

#### Connections

| CAM01   | : AK-UB300 |       |             |              |                  |        |                   | 1/1      |
|---------|------------|-------|-------------|--------------|------------------|--------|-------------------|----------|
|         | 1          | 2     | 3           | 3            | 4                |        | 5                 |          |
|         | CAMERA     | CCU   | CON<br>SETT | NECT<br>FING | CAM II<br>SETTIN | P<br>G | MSU IP<br>SETTING |          |
|         |            |       |             |              |                  |        |                   |          |
|         | CAM1       | CAN   | 12          | C/           | AM3              | ι      | JPLOAD            |          |
| 1       | LAN(AW     | ') NO | N           | N            | ON               |        | (turn)            | <b>A</b> |
| -       | CAM4       | CAN   | 15          | C/           | AM6              | ι      | JPLOAD            | 1/11     |
| 2       | NON        | NO    | N           | N            | ON               |        | (turn)            | 1/11     |
|         | CAM7       | CAN   | 18          | C/           | AM9              | ι      | JPLOAD            | ▼        |
| 3       | NON        | NO    | N           | N            | ON               |        | (turn)            |          |
| CAM1    |            | CAM2  |             |              | CAM3             |        | UPLO              | ٩D       |
| LAN(AW) |            | NON   | J           |              | NON              |        | (tur              | n)       |

• Set the connection setting to [LAN(AW)] in the [CONNECT SETTING] menu of [SYSTEM].

- When connecting, observe the following points.
  - Connect the [LAN] connector on this unit to the <LAN> terminal on the AK-UB300G using a LAN cable (sold separately).
  - Configure the camera IP address and port number settings of the connection destinations in [CAMERA IP SETTING] as well.
  - This unit can be powered using PoE+. Use a switching hub with PoE+ support.
  - Use a straight cable (category 5e or higher; up to 100 m (328.0 ft) in length) for the LAN cable (STP).
- For details on switching hubs and PoE+ injectors that have been verified to support PoE+, consult with your dealer.

#### NOTE NOTE

• This unit does not support a serial connection with the AK-UB300G.

### **Compatible Functions List**

When the unit is used in conjunction with an AK-UB300G Series Multi-Purpose Camera, there will be functions that are limited or disabled for some of the unit's buttons, dials, and other controls. Be sure to refer to the following table.

#### NOTE NOTE

• The descriptions in this document assume that the system version of the unit is V4.40-00-0.00 or later. Make sure that the system version of the AK-UB300G used in conjunction with the unit is V7.52-000-00.00 or later.

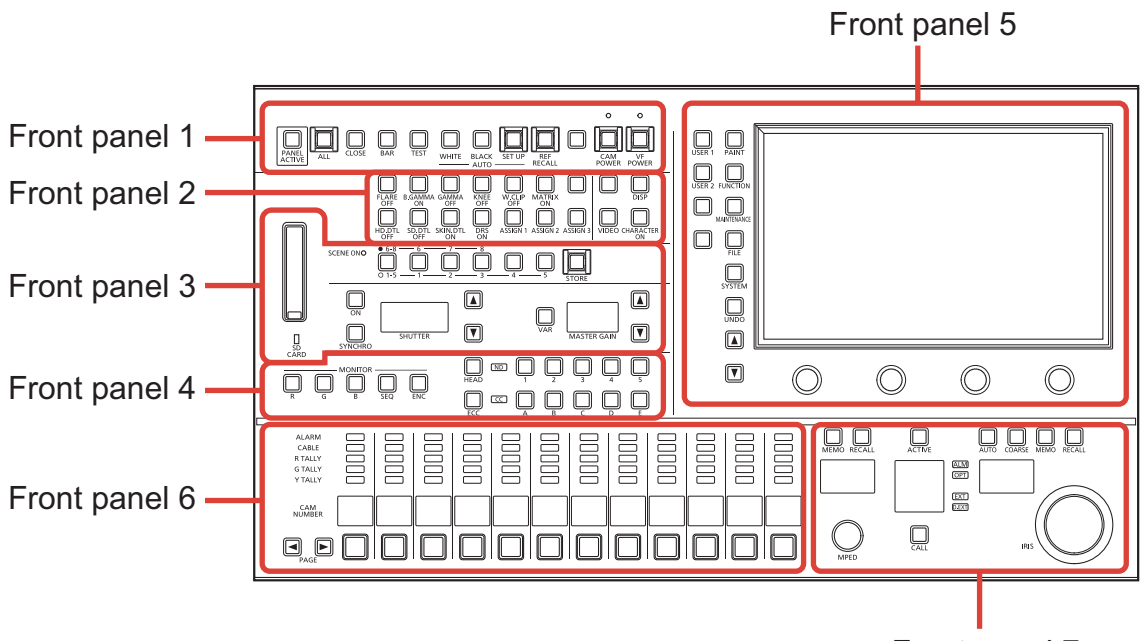

| Front panel 7 |
|---------------|
|---------------|

| Number           | Part name                    | ✓ : Enabled<br>×: Disabled | Remarks                                                                                                    |
|------------------|------------------------------|----------------------------|----------------------------------------------------------------------------------------------------|
|                  | [PANEL ACTIVE] button        | 1                          |                                                                                                    |
|                  | [ALL] button                 | ~                          | When the selected camera is an AK-<br>UB300G, the target of the [ALL] button will<br>be AK-UB300G of the same model. Studio<br>cameras will not be the target. When a studio<br>camera is selected, AK-UB300G will not be<br>the target. |
|                  | [CLOSE] button               | ×                          |                                                                                                    |
| French a canal d | [BAR] button                 | ✓                          |                                                                                                    |
| Front panel 1    | [TEST] button                | ×                          |                                                                                                    |
|                  | [AUTO WHITE] button          | 1                          |                                                                                                    |
|                  | [AUTO BLACK] button          | ✓                          |                                                                                                    |
|                  | [AUTO SET UP] button         | ×                          |                                                                                                    |
|                  | [REF RECALL] button          | ×                          |                                                                                                    |
|                  | [CAM POWER] button/indicator | ×                          |                                                                                                    |
|                  | [VF POWER] button/indicator  | ×                          |                                                                                                    |

| Number        | Part name                                                 | ✓ : Enabled | Remarks                                                                                                    |
|---------------|-----------------------------------------------------------|-------------|----------------------------------------------------------------------------------------------------|
|               | [FLARE OFF] button                                        | ✓. Disabled | Enabled starting with the following system                                                                       |
|               |                                                           |             | version.<br>AK-UB300G: V7.52-000-00.00<br>This unit: V4.40-00-0.00                                               |
|               | [B.GAMMA ON] button                                       | 1           | Enabled starting with the following system<br>version.<br>AK-UB300G: V7.52-000-00.00<br>This unit: V4.40-00-0.00 |
|               | [GAMMA OFF] button                                        | 1           | Enabled starting with the following system<br>version.<br>AK-UB300G: V7.52-000-00.00<br>This unit: V4.40-00-0.00 |
|               | [KNEE OFF] button                                         | 1           | Enabled starting with the following system<br>version.<br>AK-UB300G: V7.52-000-00.00<br>This unit: V4.40-00-0.00 |
| Front panel 2 | [W.CLIP OFF] button                                       | ×           |                                                                                                    |
| Tionpanorz    | [MATRIX ON] button                                        | ✓           |                                                                                                    |
|               | [DISP] button                                             | 1           |                                                                                                    |
|               | [HD.DTL OFF] button                                       | 1           |                                                                                                    |
|               | [SD.DTL OFF] button                                       | ×           |                                                                                                    |
|               | [SKIN DTL ON] button                                      | 1           |                                                                                                    |
|               | [DRS ON] button                                           | ×           | Enabled starting with the following system<br>version.<br>AK-UB300G: V7.52-000-00.00<br>This unit: V4.40-00-0.00 |
|               | [ASSIGN 1], [ASSIGN 2], and [ASSIGN 3] buttons            | 1           | This does not work when a function not avail-<br>able with AK-UB300G is assigned.                                |
|               | [VIDEO] button                                            | 1           |                                                                                                    |
|               | [CHARACTER ON] button                                     | ×           |                                                                                                    |
|               | Memory card slot                                          | 1           |                                                                                                    |
|               | Memory card access indicator                              | 1           |                                                                                                    |
|               | [SCENE ON] indicator                                      | 1           |                                                                                                    |
|               | Scene file page switching button                          | ✓           |                                                                                                    |
|               | [1/6], [2/7], [3/8], [4], and [5] buttons<br>(SCENE FILE) | 1           |                                                                                                    |
|               | [STORE] button                                            | ×           |                                                                                                    |
| Front panel 3 | [(SHUTTER) ON] button                                     | 1           |                                                                                                    |
|               | [SYNCHRO] button                                          | 1           |                                                                                                    |
|               | [SHUTTER] display                                         | 1           | "" is displayed when the synchro shutter is selected.                                                            |
|               | [SHUTTER] setting buttons                                 | 1           | Use is not possible when the synchro shutter is selected.                                                        |
|               | [VAR] button                                              | 1           |                                                                                                    |
|               | [MASTER GAIN] display                                     | 1           |                                                                                                    |
|               | [MASTER GAIN] setting buttons                             | 1           |                                                                                                    |

| Number        | Part name                                               | ✓ : Enabled<br>×: Disabled | Remarks                                                                           |
|---------------|---------------------------------------------------------|----------------------------|-----------------------------------------------------------------------------------|
|               | [MONITOR R, G, B, SEQ, ENC] (monitor switching) buttons | ×                          |                                                                                   |
|               | [HEAD] button                                           | ×                          |                                                                                   |
|               | [ECC] button                                            | ×                          |                                                                                   |
| Front panel 4 | [ND] indicator                                          | ✓                          |                                                                                   |
|               | [1] to [5] (ND filter selection) buttons                | 1                          | Only [1] to [4] are enabled for ND filters.                                       |
|               | [CC] indicator                                          | ×                          |                                                                                   |
|               | [A] to [E] (CC filter selection) buttons                | ×                          |                                                                                   |
|               | [USER 1, 2] button                                      | 1                          | This does not work when a function not avail-<br>able with AK-UB300G is assigned. |
|               | [PAINT] button                                          | ✓                          |                                                                                   |
|               | [FUNCTION] button                                       | ✓                          |                                                                                   |
|               | [MAINTENANCE] button                                    | ✓                          |                                                                                   |
| Front panel 5 | [FILE] button                                           | ×                          |                                                                                   |
|               | [SYSTEM] button                                         | 1                          |                                                                                   |
|               | [UNDO] button                                           | 1                          |                                                                                   |
|               | Cursor movement buttons                                 | 1                          |                                                                                   |
|               | LCD panel                                               | 1                          |                                                                                   |
|               | Menu operation dials                                    | 1                          |                                                                                   |
|               | [ALARM] indicators                                      | 1                          |                                                                                   |
|               | [CABLE] indicators                                      | ×                          |                                                                                   |
| FrontmonolC   | [R, G, Y TALLY] indicators                              | ✓                          | Only [R TALLY] and [G TALLY] are enabled.                                         |
| FIUILPANEIO   | [CAM NUMBER] displays                                   | 1                          |                                                                                   |
|               | [PAGE] buttons                                          | 1                          |                                                                                   |
|               | Camera selection buttons                                | 1                          |                                                                                   |

| Number        | Part name                   | ✓ : Enabled<br>×: Disabled | Remarks |
|---------------|-----------------------------|----------------------------|---------|
|               | [(MPED) MEMO] button        | ×                          |         |
|               | [(MPED) RECALL] button      | ×                          |         |
|               | [MPED] display              | 1                          |         |
|               | [ACTIVE] button             | 1                          |         |
|               | Camera number/tally display | 1                          |         |
|               | [AUTO] button               | 1                          |         |
|               | [COARSE] button             | 1                          |         |
|               | [(IRIS) MEMO] button        | ×                          |         |
| Front panel 7 | [(IRIS) RECALL] button      | ×                          |         |
|               | [IRIS] display              | 1                          |         |
|               | [MPED] dial                 | 1                          |         |
|               | [CALL] button               | ×                          |         |
|               | [ALM] indicator             | 1                          |         |
|               | [OPT] indicator             | ×                          |         |
|               | [EXT] indicator             | ×                          |         |
|               | [D.EXT] indicator           | ×                          |         |
|               | [IRIS] dial                 | ✓                          |         |

# MSU menu (when AK-UB300G is connected)

#### **MSU menu list**

When an AK-UB300G Multi-Purpose Camera is connected, the MSU menu will be as follows.

### NOTE

• The descriptions in this document assume that the system version of the unit is V4.40-00-0.00 or later. Make sure that the system version of the AK-UB300G used in conjunction with the unit is V7.52-000-00.00 or later.

For details on menu operations, refer to the following sections in the Operating Instructions.

"Displaying menus and the menu configuration"

|       |                 | MATRIX   | "MATRIX" (see page 16)    |
|-------|-----------------|----------|---------------------------|
|       |                 | LINEAR.M | "LINEAR.M" (see page 16)  |
|       |                 | C.CORR   | ➡ "C.CORR" (see page 16)  |
|       |                 | SKIN DTL | "SKIN DTL" (see page 16)  |
|       |                 | DTL      | "DTL" (see page 16)       |
|       |                 | DNR      | ➡ "DNR" (see page 16)     |
|       | T PAINT SW      | D.HAZE   | "D.HAZE" (see page 16)    |
|       |                 | DRS      | ➡ "DRS" (see page 16)     |
|       |                 | FLARE    | ➡ "FLARE" (see page 16)   |
|       |                 | GAMMA    | "GAMMA" (see page 16)     |
|       |                 | B.GAMMA  | "B.GAMMA" (see page 16)   |
|       |                 | KNEE     | ➡ "KNEE" (see page 16)    |
|       |                 | STEP     | ➡ "STEP" (see page 17)    |
|       | 2 SHUTTER SPEED | SYNCHRO  | "SYNCHRO" (see page 17)   |
| PAINT |                 | SWITCH   | ➡ "SWITCH" (see page 17)  |
|       |                 | MODE     | ➡ "MODE" (see page 17)    |
|       | 3 PED           | RPED     | ➡ "R PED" (see page 17)   |
|       |                 | B PED    | ➡ "B PED" (see page 17)   |
|       |                 | M.PED    | "M.PED" (see page 17)     |
|       | 4 CHROMA        | LEVEL    | ➡ "LEVEL" (see page 18)   |
|       |                 | LEVEL SW | "LEVEL SW" (see page 18)  |
|       |                 | R        | ➡ "R" (see page 18)       |
|       |                 | В        |                           |
|       | 6 COLOR TEMP    | TEMP     | ➡ "TEMP" (see page 19)    |
|       |                 | R FLARE  | ➡ "R FLARE" (see page 19) |
|       |                 | G FLARE  | ➡ "G FLARE" (see page 19) |
|       | 7 FLARE         | B FLARE  | ➡ "B FLARE" (see page 19) |
|       |                 | MFLARE   | ➡ "M FLARE" (see page 19) |
|       |                 | SWITCH   | ➡ "SWITCH" (see page 19)  |

|       | 1                 |               |                               |
|-------|-------------------|---------------|-------------------------------|
|       | 8 GAMMA           | R GAMMA       | ➡ "R GAMMA" (see page 20)     |
|       |                   | B GAMMA       | "B GAMMA" (see page 20)       |
|       |                   | MASTER        | ➡ "MASTER" (see page 20)      |
|       |                   | GAMMODE       | ➡ "GAM MODE" (see page 20)    |
|       |                   | B.STRETCH     | "B.STRETCH" (see page 20)     |
|       |                   | DYNAMIC       | "DYNAMIC" (see page 20)       |
|       |                   | K.POINT       | ➡ "K.POINT" (see page 20)     |
|       |                   | K.SLOPE       | ➡ "K.SLOPE" (see page 20)     |
|       |                   | SWITCH        | ➡ "SWITCH" (see page 20)      |
|       |                   | R B.GAM       | ➡ "R B.GAM" (see page 20)     |
|       |                   | B B.GAM       | ➡ "B B.GAM" (see page 20)     |
|       | 9 BLACK GAIVIIVIA | MASTER        | ➡ "MASTER" (see page 20)      |
|       |                   | SWITCH        | ➡ "SWITCH" (see page 20)      |
|       |                   | R POINT %     | ➡ "R POINT %" (see page 21)   |
|       |                   | B POINT %     | ➡ "B POINT %" (see page 21)   |
|       |                   | M.POINT %     | ➡ "M.POINT %" (see page 21)   |
|       |                   | RSLOPE        |                               |
|       | 10 KNEE           | B SLOPE       | ➡ "B SLOPE" (see page 21)     |
|       |                   | M.SLOPE       | ➡ "M.SLOPE" (see page 21)     |
| PAINT |                   | POINT %       |                               |
|       |                   | LEVEL %       | ➡ "LEVEL %" (see page 21)     |
|       |                   | RESPONSE      | ➡ "RESPONSE" (see page 21)    |
|       |                   | KNEE          | ➡ "KNEE" (see page 21)        |
|       |                   | MASTER        | ➡ "MASTER" (see page 22)      |
|       |                   | HLEVEL        | ➡ "H LEVEL" (see page 22)     |
|       |                   | VLEVEL        |                               |
|       |                   | PEAK FRQ      |                               |
|       |                   | VDTL FRQ      | ➡ "VDTL FRQ" (see page 22)    |
|       |                   | CRISP         | ➡ "CRISP" (see page 22)       |
|       |                   | L.DPNDNT      | ➡ "L.DPNDNT" (see page 22)    |
|       | 11 DTL            | DETAIL SOURCE | "DETAIL SOURCE" (see page 22) |
|       |                   | GAIN(+)       | ➡ "GAIN(+)" (see page 22)     |
|       |                   | GAIN(-)       | ➡ "GAIN(-)" (see page 22)     |
|       |                   | CLIP+         | → "CLIP+" (see page 22)       |
|       |                   | CLIP-         |                               |
|       |                   | APERTURE      | ◆ "APERTURE" (see page 22)    |
|       |                   | SWITCH        |                               |
|       |                   | L.DPN SW      | → "L.DPN SW" (see page 22)    |
|       | 1                 |               |                               |

|       |            | MEMSEL    | ➡ "MEM SEL" (see page 23)   |
|-------|------------|-----------|-----------------------------|
|       |            | CURSOR    | ➡ "CURSOR" (see page 23)    |
|       |            | POSH      | ➡ "POS H" (see page 23)     |
|       |            | POSV      |                             |
|       |            | SKINGET   | ➡ "SKIN GET" (see page 23)  |
|       |            | ZEBRA     |                             |
|       |            | EFFECT    | ➡ "EFFECT" (see page 23)    |
|       | 12 SKINDIL | MEMORY    | "MEMORY" (see page 23)      |
|       |            | CRISP     | ◆ "CRISP" (see page 23)     |
|       |            | ICENTER   | ➡ "I CENTER" (see page 23)  |
|       |            | I WIDTH   | ➡ "I WIDTH" (see page 23)   |
|       |            | Q WIDTH   | ◆ "Q WIDTH" (see page 23)   |
|       |            | Q PHASE   |                             |
|       |            | SWITCH    |                             |
|       |            | TABLE     |                             |
| PAINT |            | CLR CORR  | ➡ "CLR CORR" (see page 24)  |
|       |            | R-G P     | ➡ "R-G P" (see page 24)     |
|       |            | R-G N     | ➡ "R-G N" (see page 24)     |
|       |            | R-B P     | ➡ "R-B P" (see page 24)     |
|       |            | R-B N     | ➡ "R-B N" (see page 24)     |
|       |            | G-R P     | ➡ "G-R P" (see page 24)     |
|       |            | G-R N     | ➡ "G-R N" (see page 24)     |
|       | 13 MATRIX  | G-B P     | ➡ "G-B P" (see page 24)     |
|       |            | G-B N     | ➡ "G-B N" (see page 24)     |
|       |            | B-R P     |                             |
|       |            | B-R N     | → "B-R N" (see page 24)     |
|       |            | B-G P     |                             |
|       |            | B-G N     | → "B-G N" (see page 24)     |
|       |            | SWITCH    |                             |
|       |            | C.COR SW  | ➡ "C.COR SW" (see page 24)  |
|       |            | LINEAR SW | ◆ "LINEAR SW" (see page 24) |

|       |                | TABLE     |                            |
|-------|----------------|-----------|----------------------------|
|       |                | CORR TBI  |                            |
|       |                | CORRECT   |                            |
|       |                | SAT       |                            |
|       |                | PHASE     |                            |
|       |                | SATG      | • "SAT G" (see page 25)    |
|       |                | PHS G     | • "PHS G" (see page 25)    |
|       |                | SATCY G   | ★ "SAT CY_G" (see page 26) |
|       |                | PHS CY G  |                            |
|       |                | SATCY     | ➡ "SAT CY" (see page 26)   |
|       |                | PHS CY    |                            |
|       |                | SATB CY   |                            |
|       |                | PHS B CY  |                            |
|       |                | SATB      | ➡ "SAT B" (see page 26)    |
|       |                | PHS B     | ➡ "PHS B" (see page 26)    |
|       |                | SATMG B   | ➡ "SAT MG B" (see page 26) |
|       | 14 COLOR CORRE | PHS MG_B  | "PHS MG_B" (see page 26)   |
|       |                | SATMG     | ➡ "SAT MG" (see page 26)   |
|       |                | PHS MG    | "PHS MG" (see page 26)     |
| PAINT |                | SAT R_MG  | ➡ "SAT R_MG" (see page 26) |
|       |                | PHS R_MG  | ➡ "PHS R_MG" (see page 26) |
|       |                | SATR      | ➡ "SAT R" (see page 26)    |
|       |                | PHS R     |                            |
|       |                | SATYL_R   |                            |
|       |                | PHS YL_R  | ◆ "PHS YL_R" (see page 26) |
|       |                | SATYL     |                            |
|       |                | PHS YL    |                            |
|       |                | SAT G_YL  | "SAT G_YL" (see page 26)   |
|       |                | PHS G_YL  | "PHS G_YL" (see page 26)   |
|       |                | SWITCH    |                            |
|       |                | C.COR SW  | "C.COR SW" (see page 26)   |
|       |                | LINEAR SW | "LINEAR SW" (see page 26)  |
|       |                | HUE       |                            |
|       |                | TONE      | ➡ "TONE" (see page 27)     |
|       |                | SWITCH    | ➡ "SWITCH" (see page 27)   |
|       |                | TABLE     | ➡ "TABLE" (see page 27)    |
|       | 16 DNR         | LEVEL     | ➡ "LEVEL" (see page 27)    |
|       |                | SWITCH    | ➡ "SWITCH" (see page 27)   |

|           |                | B.GAMMA R | "B.GAMMA R" (see page 28)   |
|-----------|----------------|-----------|-----------------------------|
|           |                | B.GAMMA B | "B.GAMMA B" (see page 28)   |
|           |                | B.GAMMA M | "B.GAMMA M" (see page 28)   |
|           |                | B.GAMM SW | "B.GAMM SW" (see page 28)   |
|           |                | KNEE PINT | ➡ "KNEE PINT" (see page 28) |
|           |                | KNEE SLPE | ➡ "KNEE SLPE" (see page 28) |
|           |                | KNEE SW   | ➡ "KNEE SW" (see page 28)   |
| PAINT     | 17 HDR PAINT   | HLG TYPE  | ➡ "HLG TYPE" (see page 28)  |
|           |                | HLG MODE  | "HLG MODE" (see page 28)    |
|           |                | SDR MODE  | ➡ "SDR MODE" (see page 28)  |
|           |                | SHOOTING  | "SHOOTING" (see page 28)    |
|           |                | DNRLEV    | "DNR LEV" (see page 28)     |
|           |                | DNR SW    | "DNR SW" (see page 28)      |
|           |                | SDR GAIN  | "SDR GAIN" (see page 28)    |
|           |                | SDR CLIP  | "SDR CLIP" (see page 28)    |
|           | 1 SYSTEM CAM   | CROP OUT  | "CROP OUT" (see page 29)    |
|           |                | MARKER    | "MARKER" (see page 29)      |
|           |                | CROP ADJ  | "CROP ADJ" (see page 29)    |
| FUNCTION  |                | CROP H %  | ➡ "CROP H %" (see page 29)  |
| I UNCTION |                | CROP V %  | ➡ "CROP V %" (see page 29)  |
|           | 2 AUTO IRIS    | LEVEL     | ➡ "LEVEL" (see page 29)     |
|           | 3 D.HAZE CLEAR | LEVEL     | "LEVEL" (see page 30)       |
|           |                | SWITCH    | ➡ "SWITCH" (see page 30)    |
|           |                |           |                             |

MSU menu (when AK-UB300G is connected)

|             | 1 CCU MENU CNT |                  | This is not used when connected with an AK-UB300G.<br>("" is displayed for the parameter of each item.) |
|-------------|----------------|------------------|----------------------------------------------------------------------------------------------------|
|             |                | MENU             | ➡ "MENU" (see page 31)                                                                                  |
|             | 2 CAMERA MENU  | CURSOR           | ➡ "CURSOR" (see page 31)                                                                                |
|             |                | EXECUTE          | ➡ "EXECUTE" (see page 31)                                                                               |
|             |                | USER 1-1 to 1-10 |                                                                                                    |
|             |                | USER 2-1 to 2-10 |                                                                                                    |
|             |                | ASSIGN 1 to 3    |                                                                                                    |
|             |                | ASSIGN.S         |                                                                                                    |
|             |                | LCD BRI          |                                                                                                    |
|             |                | 7SG BR1          |                                                                                                    |
|             |                | 7SG BR2          |                                                                                                    |
|             |                | LED BRI          |                                                                                                    |
|             |                | BUZZER           |                                                                                                    |
|             |                | PERIOD           |                                                                                                    |
| MAINTENANCE |                | CYCLE            |                                                                                                    |
|             |                | STD ND           |                                                                                                    |
|             | 3 MSU SETTING  | STDCC            | Refer to the following section in the Operating Instructions.                                           |
|             |                | IN FMT           |                                                                                                    |
|             |                | OUT FMT          |                                                                                                    |
|             |                | DATA SAVE        |                                                                                                    |
|             |                | DATA LOAD        |                                                                                                    |
|             |                | CARD FRMT        |                                                                                                    |
|             |                | INITALL          |                                                                                                    |
|             |                | INIT             |                                                                                                    |
|             |                | POWER BUTTON     |                                                                                                    |
|             |                | UPGRADE          |                                                                                                    |
|             |                | SYSTEM VERSION   |                                                                                                    |
|             |                | SOFT VERSION     |                                                                                                    |
|             |                | FPGA VERSION     |                                                                                                    |

|        |                   | FORMAT            | ➡ "FORMAT" (see page 32)                                      |  |  |
|--------|-------------------|-------------------|---------------------------------------------------------------|--|--|
|        |                   | G.LCK IN          | ➡ "G.LCK IN" (see page 32)                                    |  |  |
|        | 1 CAMERA          | G.LCK CRS         | ➡ "G.LCK CRS" (see page 32)                                   |  |  |
|        |                   | G.LCK FNE         | ➡ "G.LCK FNE" (see page 32)                                   |  |  |
|        |                   | SHOOTING          | ➡ "SHOOTING" (see page 32)                                    |  |  |
|        | 2 CCU             |                   | This is not used when connected with an AK-UB300G.            |  |  |
| SVOTEM |                   | CAM1              |                                                               |  |  |
|        | 3 CONNECT SETTING | CAM2 to 99        | ➡ "CAM2 to 99" (see page 33)                                  |  |  |
|        |                   | UPLOAD            |                                                               |  |  |
|        |                   | CAMSEL            |                                                               |  |  |
| STSTEM | 4 CAM IP SETTING  | CAM01 to CAM99 IP | Refer to the following section in the Operating Instructions. |  |  |
|        |                   | PORT              | ➡ "SYSTEM-4 CAM IP SETTING"                                   |  |  |
|        |                   | UPLOAD            |                                                               |  |  |
|        |                   | IP                |                                                               |  |  |
|        |                   | PORT              |                                                               |  |  |
|        |                   | UPLOAD            |                                                               |  |  |
|        | 5 MSU IP SETTING  | SUBNET            | Refer to the following section in the Operating Instructions. |  |  |
|        |                   | DEF GW            |                                                               |  |  |
|        |                   | UPLOAD            |                                                               |  |  |
|        |                   | MACADDRESS        |                                                               |  |  |

#### PAINT

# 1 PAINT SW

| CAM01  | : AK-UB300    |         |                 |     |              |        |                |            | 1/2 |  |
|--------|---------------|---------|-----------------|-----|--------------|--------|----------------|------------|-----|--|
|        | 1             |         | 2               | 2 3 |              | 8 4    |                | 5          |     |  |
|        | PAINT<br>SW   | SF<br>S | IUTTER<br>Speed | PED |              | CHROMA |                | RB<br>GAIN |     |  |
|        | 6             |         | 7               | 8   | 3            | 9      |                | 10         |     |  |
|        | COLOR<br>TEMP | F       | FLARE           |     | GAMMA B      |        | BLACK<br>GAMMA |            |     |  |
|        | MATRIX        | (       | LINEAR.M        |     | C.CORR       |        | S              | KIN DTL    |     |  |
| 1      | ON            |         | ON              |     | ON           |        |                | ON         |     |  |
|        | DTL           |         | DNR<br>ON       |     | D.HAZE<br>ON |        |                | DRS        | 1/1 |  |
| 2      | ON            |         |                 |     |              |        |                | ON         | 1/1 |  |
|        | FLARE         |         | GAMMA           |     | B.GAMMA      |        |                | KNEE       | ▼   |  |
| 3      | ON            |         | ON              |     | ON           |        | M              | ANUAL      |     |  |
| MATRIX |               |         | LINEAR.M        |     | (            | CORR.  |                | SKIND      | DTL |  |
| ON     |               |         | ON              |     |              | ON     |                |            | J   |  |

| Item     | Setting details                                                                                                    |
|----------|----------------------------------------------------------------------------------------------------|
| MATRIX   | Enables/disables matrix (linear matrix/12-axis color correction).                                                    |
| LINEAR.M | Enables/disables linear matrix.                                                                                      |
| C.CORR   | Enables/disables 12-axis color correction.                                                                           |
| SKIN DTL | Enables/disables the skin tone detail.                                                                               |
| DTL      | Enables/disables the detail.                                                                                         |
| DNR      | Enables/disables the noise reduction function.                                                                       |
| D.HAZE   | Enables/disables the haze reduction function.                                                                        |
| DRS      | Enables or disables the dynamic range stretcher.<br>[] is displayed during UHD mode or UHD CROP mode.                |
| FLARE    | Enables or disables the flare.                                                                                       |
| GAMMA    | Enables or disables the gamma.                                                                                       |
| B.GAMMA  | Enables or disables the black gamma.<br>• This setting is not available when [DRS] of [PAINT SWITCH] is set to [ON]. |
| KNEE     | Enables or disables the knee.                                                                                        |

# 2 SHUTTER SPEED

| CAM01 | : AK-UB300    |    |                 |     |     |               |   |            | 1/2 |
|-------|---------------|----|-----------------|-----|-----|---------------|---|------------|-----|
|       | 1             |    | 2               |     | 3   | 4             |   | 5          |     |
|       | PAINT<br>SW   | SF | IUTTER<br>SPEED | PI  | D   | CHROM         | A | RB<br>GAIN |     |
|       | 6             |    | 7               |     | 3   | 9             |   | 10         |     |
|       | COLOR<br>TEMP | F  | LARE            | GAN | има | BLACK<br>GAMM | A | KNEE       |     |
|       | STEP          |    | SYNCH           | IRO |     |               |   |            |     |
| 1     | 100           |    | —               |     |     |               |   |            |     |
| 2     | SWITCH        |    | MODE            |     |     |               |   |            | 1/1 |
| 2     | ON            |    | SHU             | Ţ   |     |               |   |            |     |
|       |               |    |                 |     |     |               |   |            | ▼   |
|       |               |    |                 |     |     |               |   |            |     |
|       | STEP          |    | SYNCHR          | 0   |     |               |   |            |     |
|       | 100           |    | _               |     |     |               |   |            |     |

| Item    | Setting details                            |
|---------|--------------------------------------------|
| STEP    | Sets the shutter speed.                    |
| SYNCHRO | The setting cannot be set.                 |
| SWITCH  | Enables/disables the shutter function.     |
| MODE    | Selects the operation mode of the shutter. |

### 3 PED

| CAM01 | : AK-UB300    |                  |     |     |               |        |            | 1/2 |
|-------|---------------|------------------|-----|-----|---------------|--------|------------|-----|
|       | 1             | 2                | 1   | 3   | 4             |        | 5          |     |
|       | PAINT<br>SW   | SHUTTER<br>SPEED | PE  | D   | CHRON         | IA     | RB<br>GAIN |     |
|       | 6             | 7                |     | 3   | 9             |        | 10         |     |
|       | COLOR<br>TEMP | FLARE            | GAN | ИМА | BLACH<br>GAMM | κ<br>Α | KNEE       |     |
|       | R PED         |                  |     | В   | PED           |        | M.PED      |     |
| 1     | 0             |                  |     |     | 0             |        | 0          |     |
|       |               |                  |     |     |               |        | ľ          | 1/1 |
|       |               |                  |     |     |               |        |            | 171 |
|       |               |                  |     |     |               |        |            | ▼   |
|       |               |                  |     |     |               |        |            |     |
| R     | PED           |                  |     |     | B PED         |        | M.PE       | D   |
|       | 0             |                  |     |     | 0             |        |            | 0   |

| Item  | Setting details                                           |  |  |  |  |
|-------|-----------------------------------------------------------|--|--|--|--|
| R PED | Sets the correction level of red to the master pedestal.  |  |  |  |  |
| B PED | Sets the correction level of blue to the master pedestal. |  |  |  |  |
| M.PED | Adjusts the black level of the master pedestal.           |  |  |  |  |

### 4 CHROMA

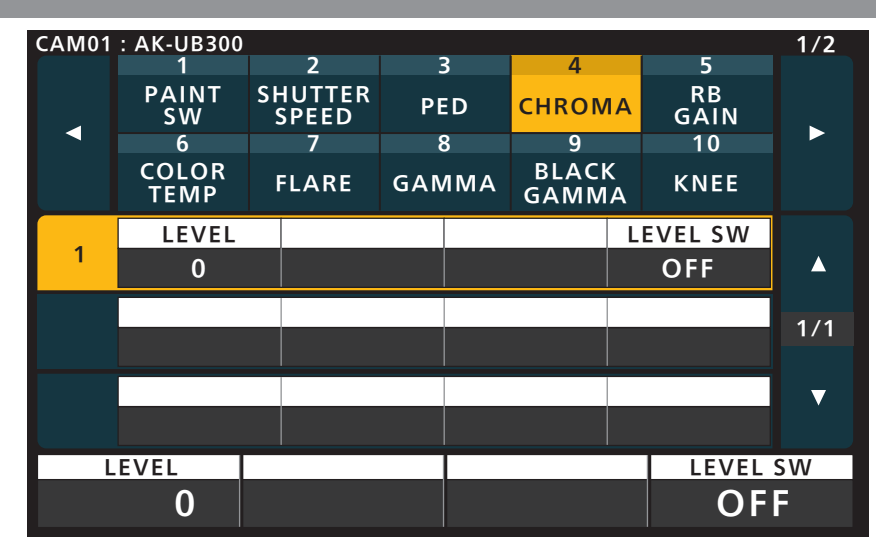

| ltem     | Setting details                                         |  |  |  |  |
|----------|---------------------------------------------------------|--|--|--|--|
| LEVEL    | Adjusts the chroma gain when [LEVEL SW] is set to [ON]. |  |  |  |  |
| LEVEL SW | Enables/disables the gain adjustment of chroma.         |  |  |  |  |

#### 5 RB GAIN

| CAM01 | · AK-UB300    |                  |     |     |               |        |            | 1/2  |
|-------|---------------|------------------|-----|-----|---------------|--------|------------|------|
|       | 1             | 2                |     | 3   | 4             |        | 5          |      |
|       | PAINT<br>SW   | SHUTTER<br>SPEED | PE  | Đ   | CHROM         | Α      | RB<br>GAIN |      |
|       | 6             | 7                | 8   | 3   | 9             |        | 10         |      |
|       | COLOR<br>TEMP | FLARE            | GAN | ИМА | BLACK<br>GAMM | (<br>A | KNEE       |      |
|       | R             |                  |     |     | В             |        |            |      |
| 1     | 0             |                  |     |     | 0             |        |            |      |
|       |               |                  |     |     |               |        |            | 1/1  |
|       |               |                  |     |     |               |        |            | ., . |
|       |               |                  |     |     |               |        |            | ▼    |
|       |               |                  |     |     |               |        |            |      |
|       | В             |                  |     |     | В             |        |            |      |
|       | 0             |                  |     |     | 0             |        |            |      |

| Item | Setting details                                |
|------|------------------------------------------------|
| R    | Sets the correction level of red to the gain.  |
| в    | Sets the correction level of blue to the gain. |

# 6 COLOR TEMP

| CAM01 | : AK-UB300    |                  |       |                |            | 1/2 |
|-------|---------------|------------------|-------|----------------|------------|-----|
| ſ.    | 1             | 2                | 3     | 4              | 5          |     |
|       | PAINT<br>SW   | SHUTTER<br>SPEED | PED   | CHROMA         | RB<br>GAIN |     |
|       | 6             | 7                | 8     | 9              | 10         |     |
|       | COLOR<br>TEMP | FLARE            | GAMMA | BLACK<br>GAMMA | KNEE       |     |
|       | TEMP          |                  |       |                |            |     |
| 1     | 3200          |                  |       |                |            |     |
|       |               |                  |       |                |            | 1/1 |
|       |               |                  |       |                |            | 1/1 |
|       |               |                  |       |                |            | ▼   |
|       |               |                  |       |                |            |     |
| 1     | ГЕМР          |                  |       |                |            |     |
| 3200  |               |                  |       |                |            |     |

| Item | Setting details                  |
|------|----------------------------------|
| TEMP | Sets color temperature settings. |

# 7 FLARE

| CAM01   | : AK-UB300    |                  |     |           |               |         |            | 1/2 |
|---------|---------------|------------------|-----|-----------|---------------|---------|------------|-----|
|         | 1             | 2                |     | 3         | 4             |         | 5          |     |
|         | PAINT<br>SW   | SHUTTER<br>SPEED | PI  | Ð         | CHROMA        |         | RB<br>GAIN |     |
|         | 6             | 7                |     | 3         | 9             |         | 10         |     |
|         | COLOR<br>TEMP | FLARE            | GAN | ИМА       | BLACI<br>GAMM | <<br>A  | KNEE       |     |
|         | R FLARE       | G FLA            | ARE | B FLARE N |               | 1 FLARE |            |     |
| 1       | 0             | 0                |     |           | 0             |         | 0          |     |
|         | SWITCH        |                  |     |           |               |         |            | 1/1 |
| 2       | ON            |                  |     |           |               |         |            | 1/1 |
|         |               |                  |     |           |               |         |            | ▼   |
|         |               |                  |     |           |               |         |            |     |
| R FLARE |               | G FLAF           | RE  | В         | FLARE         |         | M FLA      | RE  |
| 0       |               | 0                |     |           | 0             |         | 0          |     |

| Item    | Setting details                       |
|---------|---------------------------------------|
| R FLARE | Adjusts the Rch flare.                |
| G FLARE | Adjusts the Gch flare.                |
| B FLARE | Adjusts the Bch flare.                |
| M FLARE | Adjusts the master flare.             |
| SWITCH  | Enables or disables flare correction. |

# 8 GAMMA

| CAM01 | : AK-UB300    |         |                 |     |     |               |        |            | 1/2  |
|-------|---------------|---------|-----------------|-----|-----|---------------|--------|------------|------|
|       | 1             |         | 2               |     | 3   | 4             |        | 5          |      |
|       | PAINT<br>SW   | SH<br>S | IUTTER<br>Speed | PED |     | CHRON         | IA     | RB<br>GAIN |      |
|       | 6             |         | 7               | 8   | 3   | 9             |        | 10         |      |
|       | COLOR<br>TEMP | F       | LARE            | GAN | 1MA | BLACH<br>GAMM | ς<br>Α | KNEE       |      |
|       | R GAMM        | Α       | B GAM           | IMA | MA  | STER          |        |            |      |
| 1     | 0             |         | 0               |     | 0.  | 045           |        |            |      |
| 2     | GAM MO        | DE      | B.STRECH        |     | DYN | IAMIC         |        |            | 1/1  |
| 2     | HD            |         |                 | 0   |     | 500           |        |            | 1/ 1 |
| 2     | K.POIN1       | Γ       | K.SLO           | PE  |     |               | S      | SWITCH     | ▼    |
| 3     | 30            |         | 15              | 0   |     |               |        | ON         |      |
| RG    | AMMA          |         | BGAMN           | /IA | I   | IASTER        |        |            |      |
|       | 0             |         |                 | 0   | C   | 0.045         |        |            |      |

| Item      | Setting details                                                             |
|-----------|-----------------------------------------------------------------------------|
| R GAMMA   | Adjusts the red gamma characteristic for the master gamma.                  |
| B GAMMA   | Adjusts the blue gamma characteristic for the master gamma.                 |
| MASTER    | Adjusts the gamma characteristic.                                           |
| GAM MODE  | Sets the gamma characteristic type.                                         |
| B.STRETCH | Sets the gamma stretch position for when [GAMMA MODE] is set to [FILM REC]. |
| DYNAMIC   | Sets the dynamic range for when [GAMMA MODE] is set to [FILM REC].          |
| K.POINT   | Sets the knee point for when [GAMMA MODE] is set to [VIDEO REC].            |
| K.SLOPE   | Sets the knee slope for when [GAMMA MODE] is set to [VIDEO REC].            |
| SWITCH    | Enables or disables gamma correction.                                       |

### 9 BLACK GAMMA

| CAM01 | : AK-UB300    |                  |     |     |               |   |            | 1/2 |
|-------|---------------|------------------|-----|-----|---------------|---|------------|-----|
|       | 1             | 2                |     | 3   | 4             |   | 5          |     |
|       | PAINT<br>SW   | SHUTTER<br>SPEED | PE  | D   | CHROM         | A | RB<br>GAIN |     |
|       | 6             | 7                | 8   | 3   | 9             |   | 10         |     |
|       | COLOR<br>TEMP | FLARE            | GAN | IMA | BLACK<br>GAMM | A | KNEE       |     |
|       | R B.GAN       | 1 B B.G          | AM  | MA  | STER          |   |            |     |
| 1     | 0             |                  | 0   |     | 0             |   |            |     |
|       | SWITCH        |                  |     |     |               |   |            | 1/1 |
| 2     | OFF           |                  |     |     |               |   |            | 171 |
|       |               |                  |     |     |               |   |            | ▼   |
|       |               |                  |     |     |               |   |            |     |
| R     | B.GAM         | B B.GA           | М   | I   | IASTER        |   |            |     |
|       | 0             |                  | 0   |     | 0             |   |            |     |

| Item    | Setting details                                                              |
|---------|------------------------------------------------------------------------------|
| R B.GAM | Adjusts the red gamma characteristic near black for the master gamma.        |
| B B.GAM | Adjusts the blue gamma characteristic near black for the master gamma.       |
| MASTER  | Adjusts the gamma characteristic near black.                                 |
| SWITCH  | Enables or disables the black gamma.                                         |
|         | • This setting is not available when [DRS] of [PAINT SWITCH] is set to [ON]. |

# 10 KNEE

| CAM01 | : AK-UB300     |   |                |              |          |               |        |            | 1/2     |
|-------|----------------|---|----------------|--------------|----------|---------------|--------|------------|---------|
|       | 1              |   | 2              |              | 3        | 4             |        | 5          |         |
|       | PAINT SH<br>SW |   | IUTTER<br>PEED | TER<br>ED PE |          | CHROMA        |        | RB<br>GAIN |         |
|       | 6              |   | 7              | 6            | 3        | 9             |        | 10         |         |
|       | COLOR<br>TEMP  | F | LARE           | GAN          | 1MA      | BLACH<br>GAMM | ς<br>Α | KNEE       |         |
|       | R POINT        | % | B POIN         | IT %         | M.P      | OINT %        |        |            |         |
| 1     | 0.00           |   | 0.00           |              | 95.00    |               |        |            | <b></b> |
|       | R SLOPE        |   | B SLOPE        |              | M.9      | SLOPE         |        |            | 1/1     |
| 2     | 0              |   | 0              |              | 130      |               |        |            | 1/1     |
|       | POINT %        |   | LEVEL %        |              | RESPONSE |               |        | KNEE       | ▼       |
| 3     | 95.00          |   | 108            |              |          | 4             | Μ      | ANUAL      |         |
| RP    | OINT %         | E | B POINT        | %            | M.       | POINT %       | 6      |            |         |
|       | 0.00           |   | 0.0            | 0            | S        | 95.00         |        |            |         |

| Item      | Setting details                                                                        |
|-----------|----------------------------------------------------------------------------------------|
| R POINT % | Adjusts the red knee point for [POINT MASTER].                                         |
| B POINT % | Adjusts the blue knee point for [POINT MASTER].                                        |
| M.POINT % | Sets the knee point position.                                                          |
| R SLOPE   | Adjusts the red knee slope for [SLOPE MASTER].                                         |
| B SLOPE   | Adjusts the blue knee slope for [SLOPE MASTER].                                        |
| M.SLOPE   | Sets the knee slope.                                                                   |
| POINT %   | Sets the bend position for auto knee.                                                  |
| LEVEL %   | Sets the maximum level for auto knee.                                                  |
| RESPONSE  | Sets the auto knee response speed. Smaller setting values increase the response speed. |
| KNEE      | Enables or disables the knee function.                                                 |

# 11 DTL

| CAM01  | : AK-UB300 |                |       |             |                |        |               | 2/2 |
|--------|------------|----------------|-------|-------------|----------------|--------|---------------|-----|
|        | 11         | 12             | 1     |             | 14             |        | 15            |     |
|        | DTL        | SKIN<br>DTL    | MA    | <b>FRIX</b> | COLOI<br>CORRI | R<br>E | SKIN<br>CORRE |     |
|        | 16         | 17             |       |             |                |        |               |     |
|        | DNR        | HDR<br>PAINT   |       |             |                |        |               |     |
|        | MASTER     | MASTER H LEVEL |       | VL          | .EVEL          | Р      | EAK FRQ       |     |
| 1      | 0          | 1              | 15    |             | 27             |        | 18            |     |
|        | VDTL FR    | Q CRIS         | CRISP |             | PNDNT          |        |               | 1/7 |
| 2      | 18         |                | 0     |             | 8              |        |               | 1/2 |
| 2      | DETA       | IL SOURCE      |       | GA          | IN(+)          | (      | GAIN(-)       | ▼   |
| 3      | ()         | G+R)/2         |       |             | 0              |        | 0             |     |
| MASTER |            | H LEVE         | L     | V           | LEVEL          |        | PEAK F        | RQ  |
|        | 0          |                | 5     |             | 27             |        |               | 8   |

| CAM01 | : AK-UB300 |              |            |     |                |        |               | 2/2 |
|-------|------------|--------------|------------|-----|----------------|--------|---------------|-----|
|       | 11         | 12           | 1          | 3   | 14             |        | 15            |     |
|       | DTL        | SKIN<br>DTL  | MATRIX     |     | COLOF<br>CORRE | ז<br>ב | SKIN<br>CORRE |     |
|       | 16         | 17           |            |     |                |        |               |     |
|       | DNR        | HDR<br>PAINT |            |     |                |        |               |     |
|       | CLIP+      | CLIF         | <b>)</b> _ | APE | RTURE          |        |               |     |
| 4     | 0          |              | 0          |     | 5              |        |               |     |
| _     | SWITCH     | L.DPN        | SW         |     |                |        |               | 2/2 |
| 5     | ON         | OFI          | F          |     |                |        |               | 2/2 |
|       |            |              |            |     |                |        |               | ▼   |
|       |            |              |            |     |                |        |               |     |
| (     | CLIP+      | CLIP-        |            | AP  | PERTURE        |        |               |     |
|       | 0          |              | 0          |     | 5              |        |               |     |

| Item          | Setting details                                                           |
|---------------|---------------------------------------------------------------------------|
| MASTER        | Adjusts the level of master detail.                                       |
| H LEVEL       | Adjusts the level of horizontal detail.                                   |
| V LEVEL       | Adjusts the level of vertical detail.                                     |
| PEAK FRQ      | Sets the peak frequency of the horizontal detail.                         |
| VDTL FRQ      | Sets the vertical detail frequency.                                       |
| CRISP         | Sets the detail signal noise elimination level.                           |
| L.DPNDNT      | Sets the level to eliminate the detail in the dark areas.                 |
| DETAIL SOURCE | Selects the source signals for creating the detail components.            |
| GAIN(+)       | Changes the detail gain level in the + (up) direction.                    |
| GAIN(-)       | Changes the detail gain level in the - (down) direction.                  |
| CLIP+         | Adjust the detail clip to reduce glare produced by an excess of details.  |
| CLIP-         | Limits the length of the undershoot portion of the detail edge component. |
| APERTURE      | Adjusts the knee aperture level.                                          |
| SWITCH        | Enables/disables all detail functions.                                    |
| L.DPN SW      | Enables/disables the function to remove details of dark areas.            |

# 12 SKIN DTL

| CAM01 | : AK-UB300 |              |                 |      |              |        |               | 2/2 |
|-------|------------|--------------|-----------------|------|--------------|--------|---------------|-----|
|       | 11         | 12           | 1               | 3    | 14           |        | 15            |     |
|       | DTL        | SKIN<br>DTL  | MA <sup>-</sup> | FRIX | COLO<br>CORR | R<br>E | SKIN<br>CORRE |     |
|       | 16         | 17           |                 |      |              |        |               |     |
|       | DNR        | HDR<br>PAINT |                 |      |              |        |               |     |
|       | MEM SE     | L            |                 |      |              |        |               |     |
| 1     | А          |              |                 |      |              |        |               |     |
|       | CURSOR     | R POS        | Н               | PO   | DS V         | S      | KIN GET       | 1/2 |
| 2     | OFF        | 50.0         | 00              | 50   | 0.00         |        | (turn)        | 1/2 |
| _     | ZEBRA      | EFEE         | СТ              | ME   | MORY         |        |               | ▼   |
| 3     | OFF        | A+B          | +C              | A+   | -B+C         |        |               |     |
| M     | EM SEL     |              |                 |      |              |        |               |     |
|       | Α          |              |                 |      |              |        |               |     |

| CAM01 | : AK-UB300 |              |    |      |              |        |               | 2/2 |
|-------|------------|--------------|----|------|--------------|--------|---------------|-----|
|       | 11         | 12           | 1  | 3    | 14           |        | 15            |     |
|       | DTL        | SKIN<br>DTL  | MA | FRIX | COLO<br>CORR | R<br>E | SKIN<br>CORRE |     |
|       | 16         | 17           |    |      |              |        |               |     |
|       | DNR        | HDR<br>PAINT |    |      |              |        |               |     |
|       | CRISP      |              |    |      |              |        |               |     |
| 4     | +63        |              |    |      |              |        |               |     |
| _     | I CENTEF   | R I WID      | тн | QV   | VIDTH        | 0      | <b>PHASE</b>  | 2/2 |
| 5     | 18         |              | 8  |      | 43           |        | 90            | 2/2 |
|       | SWITCH     |              |    |      |              |        |               | ▼   |
| 6     | OFF        |              |    |      |              |        |               |     |
|       | RISP       |              |    |      |              |        |               |     |
|       | +63        |              |    |      |              |        |               |     |

| Item     | Setting details                                                                                                    |
|----------|----------------------------------------------------------------------------------------------------|
| MEM SEL  | Selects the skin tone table for the subject to apply the skin tone detail to.                                                                |
| CURSOR   | Enables/disables the position cursor that obtains the saturation and color phase information for controlling skin tone detail effects.       |
| POS H    | Sets horizontal cursor position.                                                                                                    |
| POS V    | Sets vertical cursor position.                                                                                                    |
| SKIN GET | Automatically acquires saturation and hue information from the cursor position.                                                              |
| ZEBRA    | Sets whether to add a zebra pattern to the Y signals of the PM output to make areas subject to skin tone detail effects easily identifiable. |
| EFFECT   | Selects the table of the zebra display.                                                                                                    |
| MEMORY   | Selects the skin tone table used for applying the skin tone detail.                                                                          |
| CRISP    | Adjusts the skin tone detail.                                                                                                    |
| I CENTER | Sets the center position (area to which skin tone is applied) on the I axis.                                                                 |
| I WIDTH  | Sets the width of the area to which skin tone is applied on the I axis using the [I CENTER] setting as the center.                           |
| Q WIDTH  | Sets the width of the area to which skin tone is applied on the Q axis using the [I CENTER] setting as the center.                           |
| Q PHASE  | Sets the phase of the area where the skin tone effect is applied, with the Q axis being the reference.                                       |
| SWITCH   | Enables/disables the skin tone detail.                                                                                                    |

# **13 MATRIX**

| CAM01 | : AK-UB300 |              |     |     |                |        |               | 2/2 |
|-------|------------|--------------|-----|-----|----------------|--------|---------------|-----|
|       | 11         | 12           | 1   | 3   | 14             |        | 15            |     |
|       | DTL        | SKIN<br>DTL  | MAT | RIX | COLOF<br>CORRE | R<br>E | SKIN<br>CORRE |     |
|       | 16         | 17           |     |     |                |        |               |     |
|       | DNR        | HDR<br>PAINT |     |     |                |        |               |     |
|       |            | TABI         | LE  | CLR | CORR           |        |               |     |
| 1     |            | A            |     |     | A              |        |               |     |
|       | R-G P      | R-G          | N   | R   | -B P           | R      | -BN           | 1/2 |
| 2     | 0          |              | 0   |     | 0              |        | 0             | 1/2 |
| -     | G-R P      | G-R          | N   | G   | -BP            | G      | i-B N         | ▼   |
| 5     | 0          |              | 0   |     | 0              |        | 0             |     |
|       |            | TABLE        |     | CL  | R CORR         |        |               |     |
|       |            | A            |     |     | Α              |        |               |     |

| CAM01 | : AK-UB300 |              |    |           |                |        |               | 2/2 |
|-------|------------|--------------|----|-----------|----------------|--------|---------------|-----|
|       | 11         | 12           | 1  | 3         | 14             |        | 15            |     |
|       | DTL        | SKIN<br>DTL  | MA | FRIX      | COLOI<br>CORRI | R<br>E | SKIN<br>Corre |     |
|       | 16         | 17           |    |           |                |        |               |     |
|       | DNR        | HDR<br>PAINT |    |           |                |        |               |     |
|       | B-R P      | B-R          | N  | B         | -G P           |        | B-G N         |     |
| 4     | 0          |              | 0  |           | 0              |        | 0             |     |
| _     | SWITCH     | C.COR        | SW | LINEAR SW |                |        |               | 2/2 |
| 5     | OFF        | OFI          | F  | <b>C</b>  | )FF            |        |               | 2/2 |
|       |            |              |    |           |                |        |               | ▼   |
|       |            |              |    |           |                |        |               |     |
| E     | B-R P      | B-R N        |    |           | B-G P          |        | B-G N         | J   |
|       | 0          |              | 0  |           | 0              |        |               | 0   |

| Item      | Setting details                                         |
|-----------|---------------------------------------------------------|
| TABLE     | Selects the table for linear matrix.                    |
| CLR CORR  | Selects the table for color correction.                 |
| R-G P     | Adjusts the linear matrix between red and green.        |
| R-G N     | Adjusts the linear matrix between red and green.        |
| R-B P     | Adjusts the linear matrix between red and blue.         |
| R-B N     | Adjusts the linear matrix between red and blue.         |
| G-R P     | Adjusts the linear matrix between green and red.        |
| G-R N     | Adjusts the linear matrix between green and red.        |
| G-B P     | Adjusts the linear matrix between green and blue.       |
| G-B N     | Adjusts the linear matrix between green and blue.       |
| B-R P     | Adjusts the linear matrix between blue and red.         |
| B-R N     | Adjusts the linear matrix between blue and red.         |
| B-G P     | Adjusts the linear matrix between blue and green.       |
| B-G N     | Adjusts the linear matrix between blue and green.       |
| SWITCH    | Enables/disables the matrix function.                   |
| C.COR SW  | Enables/disables the 12-axis color correction function. |
| LINEAR SW | Enables/disables the linear matrix function.            |

# 14 COLOR CORRE

| CAM01 | : AK-UB300 |              |     |      |                    |    |               | 2/2 |
|-------|------------|--------------|-----|------|--------------------|----|---------------|-----|
|       | 11         | 12           | 1   | 3    | 14                 |    | 15            |     |
|       | DTL        | SKIN<br>DTL  | MAT | FRIX | RIX COLOR<br>CORRE |    | SKIN<br>CORRE |     |
|       | 16         | 17           |     |      |                    |    |               |     |
|       | DNR        | HDR<br>PAINT |     |      |                    |    |               |     |
|       |            | TABI         | LE  | COF  | RTBL               |    |               |     |
| 1     |            | A            | A   |      | A                  |    |               |     |
|       | CORREC     | T SA1        | Г   | PF   | IASE               |    |               | 1/2 |
| 2     | G          |              | 0   |      | 0                  |    |               | 1/3 |
| 2     | SAT G      | PHS          | G   | SAT  | CY_G               | PI | HS CY_G       | ▼   |
| 3     | 0          |              | 0   |      | 0                  |    | 0             |     |
|       |            | TABLE        |     | CO   | LOR TB             | L  |               |     |
|       |            | A            |     |      | A                  |    |               |     |

| CAM01 | : AK-UB300 |              |        |     |                |    |               | 2/2 |
|-------|------------|--------------|--------|-----|----------------|----|---------------|-----|
|       | 11         | 12           | 1      | 3   | 14             |    | 15            |     |
|       | DTL        | SKIN<br>DTL  | MATRIX |     | COLOR<br>CORRE |    | SKIN<br>CORRE |     |
|       | 16         | 17           |        |     |                |    |               |     |
|       | DNR        | HDR<br>PAINT |        |     |                |    |               |     |
|       | SAT CY     | PHS          | CY     | SAT | B_CY           | Р  | HS B_CY       |     |
| 4     | 0          |              | 0      |     | 0              |    | 0             |     |
| _     | SAT B      | PHS          | В      | SAT | MG_B           | Pŀ | IS MG_B       | 2/2 |
| 5     | 0          |              | 0      |     | 0              |    | 0             | 2/3 |
| ~     | SAT MG     | PHS          | ٨G     | SAT | R_MG           | Pŀ | IS R_MG       | ▼   |
| 6     | 0          |              | 0      |     | 0              |    | 0             |     |
| S/    | ΑΤ ϹΥ      | PHS C        | Y      | S/  | AT B_CY        |    | PHS B         | CY  |
|       | 0          |              | 0      |     | 0              |    |               | 0   |

| CAM01 | : AK-UB300 |              |                 |      |                  |   |               | 2/2 |
|-------|------------|--------------|-----------------|------|------------------|---|---------------|-----|
|       | 11         | 12           | 1               | 3    | 14               |   | 15            |     |
|       | DTL        | SKIN<br>DTL  | KIN<br>DTL MATE |      | X COLOR<br>CORRE |   | SKIN<br>CORRE |     |
|       | 16         | 17           |                 |      |                  |   |               |     |
|       | DNR        | HDR<br>PAINT |                 |      |                  |   |               |     |
| _     | SAT R      | PHS          | R               | SAT  | 'YL_R            | Ρ | HSYL_R        |     |
|       | 0          |              | 0               |      | 0                |   | 0             |     |
|       | SAT YL     | PHS          | YL              | SAT  | G_YL             | Ρ | HS G_YL       | 2/2 |
| 8     | 0          |              | 0               |      | 0                |   | 0             | 5/5 |
| -     | SWITCH     | C.COR        | SW              | LINE | AR SW            |   |               | •   |
| 9     | OFF        | OFI          | F               | C    | OFF              |   |               |     |
| S     | ATR        | PHS R        |                 | S/   | AT YL_R          |   | PHS YL        | _R  |
|       | 0          |              | 0               |      | 0                |   |               | 0   |

| Item     | Setting details                                                      |
|----------|----------------------------------------------------------------------|
| TABLE    | Selects the table for linear matrix.                                 |
| CORR TBL | Selects the table for color correction.                              |
| CORRECT  | Selects the color component in 12-axis matrix memory to adjust.      |
| SAT      | Adjusts the saturation of the color component selected in [CORRECT]. |
| PHASE    | Adjusts the hue of the color component selected in [CORRECT].        |
| SAT G    | Adjusts green color saturation.                                      |
| PHS G    | Adjusts green hue.                                                   |

| ltem      | Setting details                                         |
|-----------|---------------------------------------------------------|
| SAT CY_G  | Adjusts the color saturation between cyan and green.    |
| PHS CY_G  | Adjusts the hue between cyan and green.                 |
| SAT CY    | Adjusts cyan color saturation.                          |
| PHS CY    | Adjusts cyan hue.                                       |
| SAT B_CY  | Adjusts the color saturation between blue and cyan.     |
| PHS B_CY  | Adjusts the hue between blue and cyan.                  |
| SAT B     | Adjusts blue color saturation.                          |
| PHS B     | Adjusts blue hue.                                       |
| SAT MG_B  | Adjusts the color saturation between magenta and blue.  |
| PHS MG_B  | Adjusts the hue between magenta and blue.               |
| SAT MG    | Adjusts magenta color saturation.                       |
| PHS MG    | Adjusts magenta hue.                                    |
| SAT R_MG  | Adjusts the color saturation between red and magenta.   |
| PHS R_MG  | Adjusts the hue between red and magenta.                |
| SAT R     | Adjusts red color saturation.                           |
| PHS R     | Adjusts red hue.                                        |
| SAT YL_R  | Adjusts the color saturation between yellow and red.    |
| PHS YL_R  | Adjusts the hue between yellow and red.                 |
| SAT YL    | Adjusts yellow color saturation.                        |
| PHS YL    | Adjusts yellow hue.                                     |
| SAT G_YL  | Adjusts the color saturation between green and yellow.  |
| PHS G_YL  | Adjusts the hue between green and yellow.               |
| SWITCH    | Enables/disables the matrix function.                   |
| C.COR SW  | Enables/disables the 12-axis color correction function. |
| LINEAR SW | Enables/disables the linear matrix function.            |

# 15 SKIN CORRE

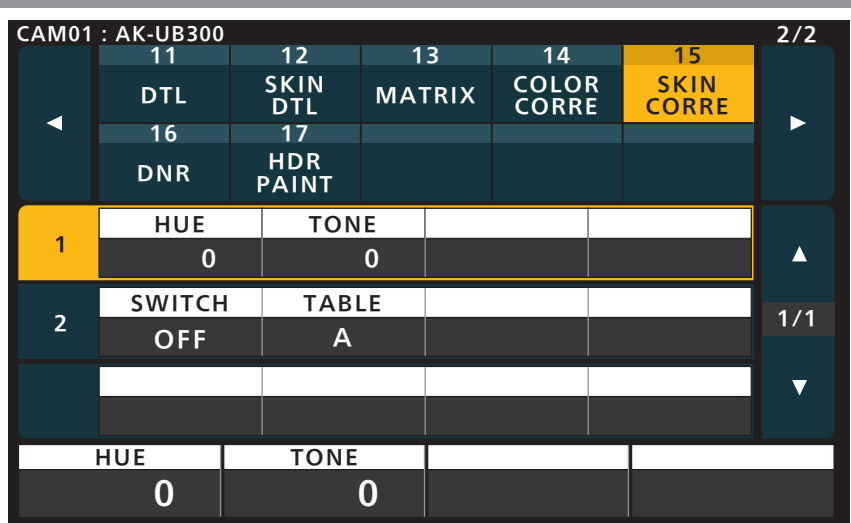

| Item   | Setting details                                                                 |
|--------|---------------------------------------------------------------------------------|
| HUE    | Finely adjusts the hue of the skin tone area.                                   |
| TONE   | Finely adjusts the tone of the skin tone area.                                  |
| SWITCH | Enables/disables the function to finely adjust the color of the skin tone area. |
| TABLE  | Selects the table for the skin tone area.                                       |

### 16 DNR

| CAM01 | : AK-UB300 |              |       |              |          |               | 2/2  |
|-------|------------|--------------|-------|--------------|----------|---------------|------|
|       | 11         | 12           | 13    | 14           |          | 15            |      |
|       | DTL        | SKIN<br>DTL  | MATRI | X COL<br>COR | OR<br>RE | SKIN<br>CORRE |      |
|       | 16         | 17           |       |              |          |               |      |
|       | DNR        | HDR<br>PAINT |       |              |          |               |      |
|       | LEVEL      |              |       |              | 9        | SWITCH        |      |
| 1     | 3          |              |       |              |          | ON            |      |
|       |            |              |       |              |          |               | 1/1  |
|       |            |              |       |              |          |               | 17.1 |
|       |            |              |       |              |          |               | •    |
|       |            |              |       |              |          |               |      |
| L     | EVEL       |              |       |              |          | SWIT          | CH   |
|       | 3          |              |       |              |          |               |      |

| Item   | Setting details                                                                                           |  |  |  |
|--------|----------------------------------------------------------------------------------------------------|--|--|--|
| LEVEL  | Sets the level for the noise reduction.<br>The larger the value, the stronger the noise reduction effect. |  |  |  |
| SWITCH | Enables/disables the noise reduction function.                                                            |  |  |  |

# 17 HDR PAINT

| CAM01 | · AK-118300 |    |               |      |      |                |        |               | 2/2 |
|-------|-------------|----|---------------|------|------|----------------|--------|---------------|-----|
|       | 11          |    | 12            | 1    | 3    | 14             |        | 15            |     |
|       | DTL         |    | SKIN<br>DTL   | MA   | FRIX | COLOI<br>CORRI | R<br>E | SKIN<br>CORRE |     |
|       | 16          |    | 17            |      |      |                |        |               |     |
|       | DNR         | F  | HDR<br>PAINT  |      |      |                |        |               |     |
|       | B.GAMM      | R  | B.GAM         | ΜB   | B.GA | MM M           |        |               |     |
| 1     | 0           |    |               | 0    | 0    |                |        |               |     |
|       | B.GAMM S    | W  |               |      |      |                |        |               | 1/2 |
| 2     | OFF         |    |               |      |      |                |        |               | 1/2 |
|       | KNEE PIN    | IT | KNEE S        | SLPE | KNI  | E SW           | Н      | LG TYPE       | ▼   |
| 3     | 80.00       |    | 13            | 0    | C    | DFF            | N      | ORMAL         |     |
| B.G   | AMMR        |    | <b>B.GAMN</b> | B    | B.0  | GAMM M         |        |               |     |
|       | 0           |    |               | 0    |      | 0              |        |               |     |

| CAM01 : AK-UB300 2/ |          |              |        |   |                | 2/2 |               |         |
|---------------------|----------|--------------|--------|---|----------------|-----|---------------|---------|
|                     | 11       | 12           | 1      | 3 | 14             |     | 15            |         |
|                     | DTL      | SKIN<br>DTL  | MATRIX |   | COLOR<br>CORRE |     | SKIN<br>CORRE |         |
|                     | 16       | 17           |        |   |                |     |               |         |
|                     | DNR      | HDR<br>PAINT |        |   |                |     |               |         |
|                     | HLG MOD  | E SDR M      | ODE    |   |                |     |               |         |
| 4                   | FIX      | ۶Iک          | ۲      |   |                |     |               | <b></b> |
|                     | SHOOTING | G DNRI       | LEV DN |   | RSW            |     |               | 2/2     |
| 5                   | NORMA    | L            | 3      | ( | ОМ             |     |               | 2/2     |
| _                   | SDR GAII | N SDR C      | LIP    |   |                |     |               | ▼       |
| 6                   | 0        | HIG          | Н      |   |                |     |               |         |
| HLC                 | G MODE   | SDR MO       | DE     |   |                |     |               |         |
|                     | FIX      | FIX          |        |   |                |     |               |         |

| Item      | Setting details                                                       |  |  |  |  |  |
|-----------|-----------------------------------------------------------------------|--|--|--|--|--|
| B.GAMMA R | Adjusts the red gamma characteristic near black for the master gamma. |  |  |  |  |  |
| B.GAMMA B | ljusts the blue gamma characteristic near black for the master gamma. |  |  |  |  |  |
| B.GAMMA M | djusts the gamma characteristic near black.                           |  |  |  |  |  |
| B.GAMM SW | nables or disables the black gamma.                                   |  |  |  |  |  |
| KNEE PINT | Sets the knee point for when [GAMMA MODE] is set to [VIDEO REC].      |  |  |  |  |  |
| KNEE SLPE | Sets the knee slope for when [GAMMA MODE] is set to [VIDEO REC].      |  |  |  |  |  |
| KNEE SW   | Enables or disables the knee function.                                |  |  |  |  |  |
| HLG TYPE  | Sets the HLG type.                                                    |  |  |  |  |  |
| HLG MODE  | Sets the HLG mode.                                                    |  |  |  |  |  |
| SDR MODE  | Sets the SDR mode.                                                    |  |  |  |  |  |
| SHOOTING  | Sets the shooting mode.                                               |  |  |  |  |  |
| DNR LEV   | Sets the level for the noise reduction.                               |  |  |  |  |  |
| DNR SW    | Enables/disables the noise reduction function.                        |  |  |  |  |  |
| SDR GAIN  | Sets the SDR gain.                                                    |  |  |  |  |  |
| SDR CLIP  | Sets the SDR clip.                                                    |  |  |  |  |  |

### FUNCTION

# 1 SYSTEM CAM

| CAM01 | : AK-UB300 |           |     |     |       |   | 1/1 |
|-------|------------|-----------|-----|-----|-------|---|-----|
|       | 1          | 2         |     | 3   |       |   |     |
|       | SYSTEM     | AUTO IRIS | D.H | AZE |       |   |     |
|       | САМ        |           | CLE | :AR |       |   |     |
|       |            |           |     |     |       |   |     |
|       |            |           |     |     |       |   |     |
|       | CROP OU    | T MARK    | ER  | CRO | PADJ  |   |     |
| 1     | YL         | Y+G+      | M   | ,   | YL    |   |     |
|       | CROP H S   | % CROP    | V % |     |       |   | 1/1 |
| 2     | 0.00       | 0.0       | 0   |     |       |   | 171 |
|       |            |           |     |     |       |   | •   |
|       |            |           |     |     |       |   |     |
| CRO   | OP OUT     | MARKE     | R   | CF  | OP AD | J |     |
|       | YL         | Y+G+      | Μ   |     | YL    |   |     |

| Item     | Setting details                                             |  |  |  |  |
|----------|-------------------------------------------------------------|--|--|--|--|
| CROP OUT | Sets the crop output image during cropping.                 |  |  |  |  |
| MARKER   | Sets the crop frame to display during cropping.             |  |  |  |  |
| CROP ADJ | Sets the crop frame to adjust the position during cropping. |  |  |  |  |
| CROP H % | Sets the horizontal position of crop during cropping.       |  |  |  |  |
| CROP V % | Sets the vertical position of crop during cropping.         |  |  |  |  |

# 2 AUTO IRIS

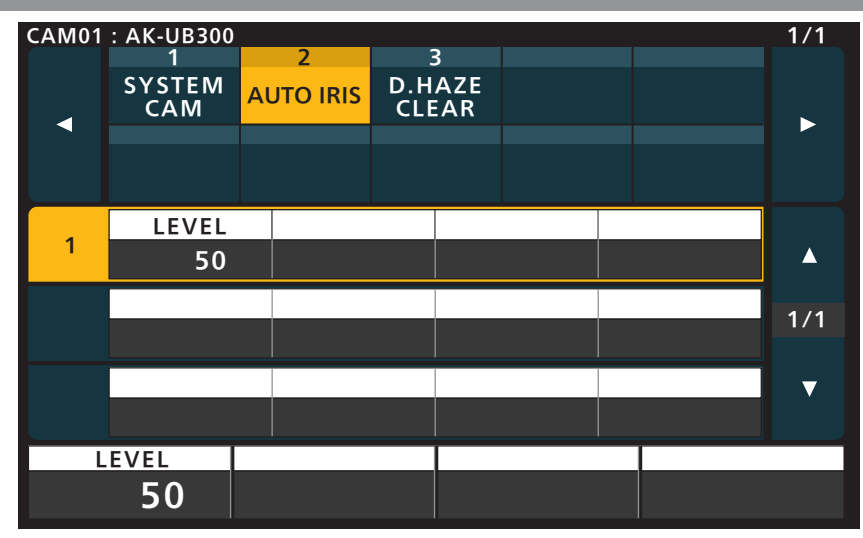

| Item  | Setting details              |  |  |  |  |
|-------|------------------------------|--|--|--|--|
| LEVEL | Adjusts the auto iris level. |  |  |  |  |

# 3 D.HAZE CLEAR

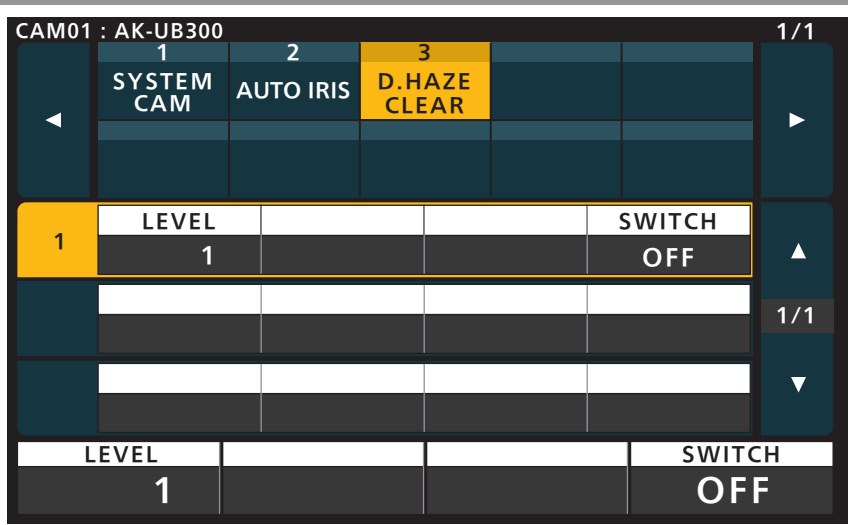

| Item   | Setting details                                                                                            |
|--------|----------------------------------------------------------------------------------------------------|
| LEVEL  | Sets the level of the haze elimination.<br>The larger the value, the stronger the haze elimination effect. |
| SWITCH | Enables/disables the haze elimination function.                                                            |

#### - 30 -

#### MAINTENANCE

#### **1 CCU MENU CNT**

This is not used when connected with an AK-UB300G.

("---" is displayed for the parameter of each item.)

#### 2 CAMERA MENU

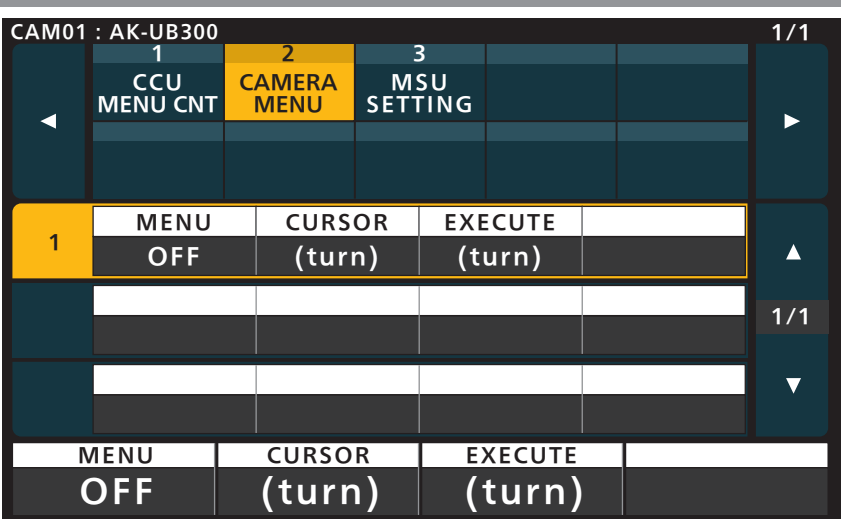

| Item    | Setting details                                  |
|---------|--------------------------------------------------|
| MENU    | Tums the menu on or off.                         |
| CURSOR  | Moves the menu cursor or changes setting values. |
| EXECUTE | Executes the selected process.                   |

#### 3 MSU SETTING

For details on operations and settings, refer to the following sections in the Operating Instructions.

➡ "MAINTENANCE - 3 MSU SETTING"

#### SYSTEM

# 1 CAMERA

| CAM01       | : AK-UB300 |             |             |              |                 |        |                   | 1/1 |
|-------------|------------|-------------|-------------|--------------|-----------------|--------|-------------------|-----|
|             | 1          | 2           |             | 3            | 4               |        | 5                 |     |
|             | CAMERA     | CCU         | CON<br>SET1 | NECT<br>TING | CAM I<br>SETTIN | P<br>G | MSU IP<br>SETTING |     |
|             |            |             |             |              |                 |        |                   |     |
|             |            |             |             |              |                 |        |                   |     |
|             |            | FORMAT      |             |              |                 |        |                   |     |
| 1           |            | 1080/59.94P |             |              |                 |        |                   |     |
|             | G.LCK IN   | G.LCK       | CRS         | G.LC         | K FNE           |        |                   | 1/1 |
| 2           | BNC        |             | 0           |              | 0               |        |                   | 171 |
| -           | SHOOTING   |             |             |              |                 |        |                   | ▼   |
| 3           | H.SENS     |             |             |              |                 |        |                   |     |
| FORMAT      |            |             |             |              |                 |        |                   |     |
| 1080/59,94p |            |             |             |              |                 |        |                   |     |
| 1000/33.34p |            |             |             |              |                 |        |                   |     |

| Item      | Setting details                                                             |  |  |  |
|-----------|-----------------------------------------------------------------------------|--|--|--|
| FORMAT    | isplays the system format. (This cannot be changed.)                        |  |  |  |
| G.LCK IN  | Sets whether the synchronization signal is inputted from BNC or from D-SUB. |  |  |  |
| G.LCK CRS | Roughly adjusts the phase of horizontal synchronization.                    |  |  |  |
| G.LCK FNE | Finely adjusts the phase of horizontal synchronization.                     |  |  |  |
| SHOOTING  | Sets the shooting mode.                                                     |  |  |  |

# 2 CCU

This is not used when connected with an AK-UB300G.

# **3 CONNECT SETTING**

| CAM01   | : AK-UB300 |       |                    |    |                   |        |                   | 1/1  |  |
|---------|------------|-------|--------------------|----|-------------------|--------|-------------------|------|--|
|         | 1          | 2     | 3                  |    | 4                 |        | 5                 |      |  |
|         | CAMERA     | CCU   | CONNECT<br>SETTING |    | CAM IP<br>SETTING |        | MSU IP<br>SETTING |      |  |
|         |            |       |                    |    |                   |        |                   |      |  |
|         | CAM1       | CAN   | 12                 | C/ | AM3               | ι      | JPLOAD            |      |  |
| 1       | LAN(AW     | /) NO | NON                |    | NON               |        | (turn)            |      |  |
| 2       | CAM4       | CAN   | CAM5               |    | CAM6              |        | JPLOAD            | 1/11 |  |
|         | NON        | NO    | N N                |    | ON                |        | (turn)            | 1/11 |  |
| -       | CAM7       | CAN   | 18 C/              |    | AM9               |        | JPLOAD            | ▼    |  |
| 3       | NON        | NO    | N NC               |    | ON                | (turn) |                   |      |  |
| CAM1    |            | CAM2  | CAM2               |    | CAM3              |        | UPLOAD            |      |  |
| LAN(AW) |            | NON   | NON                |    | NON               |        | (turn)            |      |  |

| CAM01 : AK-UB300 1/3 |        |      |                    |       |                   | 1/1    |                   |                   |
|----------------------|--------|------|--------------------|-------|-------------------|--------|-------------------|-------------------|
|                      | 1      | 2    | 3                  |       | 4                 |        | 5                 |                   |
|                      | CAMERA | CCU  | CONNECT<br>SETTING |       | CAM IP<br>SETTING |        | MSU IP<br>SETTING |                   |
|                      |        |      |                    |       |                   |        |                   |                   |
| 4                    | CAM10  | CAM  | 11                 | CAM12 |                   | UPLOAD |                   |                   |
|                      | NON    | NO   | N N                |       | ON                |        | (turn)            | <b>A</b>          |
| _                    | CAM13  | CAM  | CAM14              |       | CAM15             |        | JPLOAD            | 2/11              |
| 5                    | NON    | NO   | N                  | NON   |                   |        | (turn)            | 2/11              |
|                      | CAM16  |      | CAM17              |       | CAM18             |        | JPLOAD            | $\mathbf{\nabla}$ |
| 6                    | NON    | NO   | N                  | N     | ON                |        | (turn)            |                   |
| CAM10                |        | CAM1 | CAM11              |       | CAM12             |        | UPLO              | ٩D                |
| NON                  |        | NON  | NON                |       | NON               |        | (turn)            |                   |

| CAM01 | : AK-UB300 |       |                    |     |                   |        |                   | 1/1   |
|-------|------------|-------|--------------------|-----|-------------------|--------|-------------------|-------|
|       | 1          | 2     | 3                  |     | 4                 |        | 5                 |       |
|       | CAMERA     | CCU   | CONNECT<br>SETTING |     | CAM IP<br>SETTING |        | MSU IP<br>SETTING |       |
|       |            |       |                    |     |                   |        |                   |       |
|       | CAM91      | CAM   | 92                 | CA  | M93               | ι      | JPLOAD            |       |
| 31    | NON        | NO    | N                  | NON |                   | (turn) |                   |       |
|       | CAM94      | CAM   | CAM95              |     | CAM96             |        | JPLOAD            | 11/11 |
| 32    | NON        | NO    | N                  | NON |                   | (turn) |                   |       |
|       | CAM97      | CAM   | 98 CA              |     | M99 I             |        | JPLOAD            |       |
| 33    | NON        | NO    | NON                |     | NON               |        | (turn)            |       |
| CAM91 |            | CAM92 | CAM92              |     | CAM93             |        | UPLO              | AD    |
| NON   |            | NON   |                    | NON |                   |        | (turn)            |       |

| Item       | Setting details                                                                                                    |
|------------|----------------------------------------------------------------------------------------------------|
| CAM1       | Sets the connection method for camera 1.<br>The settings are applied when [UPLOAD] is selected after changing the settings.<br>Select [LAN(AW)] when connecting to the AK-UB300G series.        |
| CAM2 to 99 | Sets the connection method for cameras 2 to 99.<br>The settings are applied when [UPLOAD] is selected after changing the settings.<br>Select [LAN(AW)] when connecting to the AK-UB300G series. |
| UPLOAD     | When you press the menu operation dial, the connection methods of the target cameras are set.                                                                                                   |

### 4 CAM IP SETTING

For details on operations and settings, refer to the following sections in the Operating Instructions.

"SYSTEM-4 CAM IP SETTING"

#### 5 MSU IP SETTING

For details on operations and settings, refer to the following sections in the Operating Instructions.

➡ "SYSTEM - 5 MSU IP SETTING"